Core Applications ... Device Management ... Menu Management ... Programmer Options ... **Operations Management ...** Spool Management ... Information Security Officer Menu ... Taskman Management ... User Management ... EHR CAREVUE-EHR MASTER CONFIGURATION MENU ... FM VA FileMan ... Application Utilities ... Capacity Planning ... HIMS DIRECTOR MENU ... HL7 Main Menu ... Test an option not in your menu

# Select Systems Manager Menu ED131(GTM) Option: FM VA FileMan

VA FileMan Version 22.0

Enter or Edit File Entries Print File Entries Search File Entries Modify File Attributes Inquire to File Entries Utility Functions ... Data Dictionary Utilities ... Transfer Entries Other Options ... Electronic Data Dictionary

### Select VA FileMan ED131(GTM) Option: ENTER or Edit File Entries

Input to what File: MANUFACTURER LIST FILE// IMM MANUFACTURER (0 entries) EDIT WHICH FIELD: ALL// <ENTER>

Select IMM MANUFACTURER NAME: SEQIRUS → ENTER IN THE MANUFACTURER NAME Are you adding 'SEQIRUS' as a new IMM MANUFACTURER (the 1ST)? No// Y (Yes) IMM MANUFACTURER MVX CODE: SEQ → THIS WEB SITE http://www2a.cdc.gov/vaccines/iis/iisstandards/vaccines.asp?rpt=mvx WILL GIVE YOU THE MANUFACTURER MVX CODE MVX CODE: SEQ// <ENTER> ACTIVE: A ACTIVE FULL NAME: Seqirus Select IMM MANUFACTURER NAME: seqIRUS SEQ NAME: SEQIRUS// MVX CODE: SEQ// ACTIVE: ACTIVE// FULL NAME: Seqirus//

#### Select IMM MANUFACTURER NAME:

Enter or Edit File Entries Print File Entries Search File Entries Modify File Attributes Inquire to File Entries Utility Functions ... Data Dictionary Utilities ... Transfer Entries Other Options ... Electronic Data Dictionary

#### Select VA FileMan ED131(GTM) Option:

Core Applications ... Device Management ... Menu Management ... Programmer Options ... Operations Management ... Spool Management ... Information Security Officer Menu ... Taskman Management ... User Management ...

EHR CAREVUE-EHR MASTER CONFIGURATION MENU ...

FM VA FileMan ...
Application Utilities ...
Capacity Planning ...
HIMS DIRECTOR MENU ...
HL7 Main Menu ...
Test an option not in your menu

Select Systems Manager Menu ED131(GTM) Option: **TEST an option not in your menu** Option entry to test: msc imm

- 1 MSC IMMUNIZATION CLEAR CVX Clear MSC IMMUNIZATION VIS CVX multiple
- 2 MSC IMMUNIZATION HL7 Send Immunization HL7 message
- 3 MSC IMMUNIZATION LOAD Update IMMUNIZATION files

#### 4 MSC IMMUNIZATION MENU MSC IMMUNIZATION MENU

5 MSC IMMUNIZATIONS MAPPING Repoint Immunization Entries Press <Enter> to see more, '^' to exit this list, OR CHOOSE 1-5: 4 MSC IMMUNIZATION MENU MSC IMMUNIZATION MENU

# PAR Site Parameters Edit

- LET Form Letters Add/Edit
- LOT Lot Number Add/Edit

Select MSC IMMUNIZATION MENU ED131(GTM) Option: LOT Lot Number Add/Edit Immunization v8.2 Sep 14, 2016@11:51:21 Page: 1 of 1

#### **GENERAL HOSPITAL**

\_\_\_\_\_

EDIT LOT NUMBER TABLE (Listed by Lot Number)

- # Lot Number Vaccine MVX Status Exp Date Start Unused Facility
- 1 ABC123......ZOSTER.....UNK..Active....12/31/15.. 500... 498.....
- 2 ABC234......ZOSTER.....CNJ..Active....
- 3 FAKEFLU#TEST..FLU, QUAD...MSD..Active....03/01/17.. 1... 0..GENERAL .
- 4 FAKELOT#.....UNKNOWN.....UNK..Active.....
- 5 M3874A......FLU, QUAD, PMSD..Active....01/14/17......GENERAL .
- 6 TST0005......CHOLERA.....AB...Active....05/31/15.. 30... 28.....
- 7 TST001......DTAP......SEQ..Active....07/15/14. 30... 22.....
- 8 TST002......CHOLERA.....UNK..Active....06/01/15.. 50... 50.....
- 9 TST003......HEPA ADULT..UNK..Active....06/15/15.. 50... 48.....
- 10 TST004......PPV23......UNK..Active....07/15/15.. 50... 45.....
- 12 12345.......VARICELLA...UNK..Inactive...... 1... -1...... Enter ?? for more actions.

A Add/Edit Lot Number S Select a Lot Number I Inactivate Old Lots C Change List Order H Help

Select Action: Quit// a Add/Edit Lot Number

Immunization v8.2

\* ADD AN IMMUNIZATION LOT NUMBER \*

If entering a NEW Lot Number, please select the Vaccine and Manufacturer.

Note: If you make a Lot Number Inactive, users will be unable to select it when entering Immunization Visits with a Category of "Ambulatory."

Enter a LOT NUMBER: WT52906

Are you adding 'WT52906' as a new IMMUNIZATION LOT (the 12TH)? No// Y (Yes) IMMUNIZATION LOT LOT NUMBER: WT52906//

IMMUNIZATION LOT VACCINE: FLU 1 FLU,3 YRS INFLUENZA 2 FLU,NASAL FLU NAS 3 FLU INFLUENZA, SEASONAL, INJECTABL FLU 4 FLU H5N1 INFLUENZA A MONOVALENT (H5N1), FLU H5N1 5 FLU ID INFLUENZA, SEASONAL, INTRADERM FLU ID Press <Enter> to see more, 'A' to exit this list, OR CHOOSE 1-5: 3 INFLUENZA, SEASONAL, INJECTABL FLU IMMUNIZATION LOT MANUFACTURER: SEQIRUS SEQ Immunization v8.2 \* EDIT LOT NUMBER FIELDS \*

Note: To delete a value from any field below, enter "@" (no quotes).

This Lot Number, WT52906, is associated with FLU.

LOT NUMBER: WT52906// MANUFACTURER: SEQIRUS// STATUS: A ACTIVE EXPIRATION DATE: 3/1/2017 (MAR 01, 2017) **STARTING COUNT: 4** DOSES UNUSED: VACCINE SOURCE: GEN?? Enter the source of this Lot. Choose from: VFC v n NON-VFC VACCINE SOURCE: V VFC HEALTH CARE FACILITY: GENERAL HOSPITAL 058 Immunization v8.2 Sep 14, 2016@11:52:35 Page: 1 of 2

**GENERAL HOSPITAL** 

\_\_\_\_\_

EDIT LOT NUMBER TABLE (Listed by Lot Number)

 Scroll down to view more. Type ?? for more actions
 A Add/Edit Lot Number S Select a Lot Number I Inactivate Old Lots C Change List Order H Help
 Select Action: Quit//

# PLEASE REMEMBER THAT AFTER COMPLETING THESE CHANGES YOU WILL NEED TO RESTANDARDIZE THE IMMUNIZATION LOT NUMBER FILE

Core Applications ... Device Management ... Menu Management ... Programmer Options ... Operations Management ... Spool Management ... Information Security Officer Menu ... Taskman Management ... User Management ...

- EHR CAREVUE-EHR MASTER CONFIGURATION MENU ...
- FM VA FileMan ...
  Application Utilities ...
  Capacity Planning ...
  HIMS DIRECTOR MENU ...
  HL7 Main Menu ...
  Test an option not in your menu

Select Systems Manager Menu ED131(GTM) Option: TEST an option not in your menu

# Option entry to test: **RESTANDARDIZE VACCINE TABLE BI VACCINE TABLE RESTAND Restandardize Vaccine Table**

This function is no longer used to import the Standard Immunization file. It has been supplanted by the MSC IMMUNIZATION LOAD option. That option should be run first to import updates from the CDC.

This process will continue by updating the IMMUNIZATION file to match the Standarized file in it's current state. If new updates are desired you should run the MSC IMMUNZATION LOAD option and then re-run this option.

Restandardization of Vaccine Table complete. Restandardization of Manufacturer Table complete.

Press ENTER/RETURN to continue or "^" to exit:

IMMUNIZATION v8.2 \* MANAGER MENU \* Site: GENERAL HOSPITAL =================== User: HOOTEN,SARA